## Première licence numérique :

1. Pour signer le formulaire :

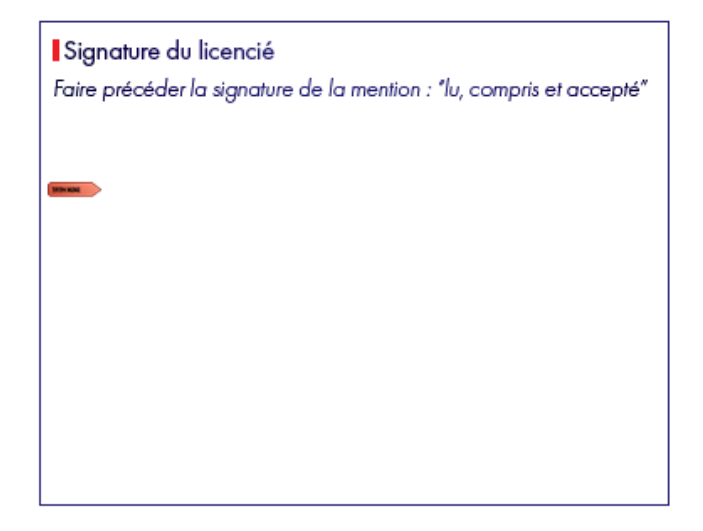

Cliquez juste en dessous de la mention demandée et l'ecrire. Ensuite Cliquez sur l'espace dédié à la signature : Vous devriez avoir une fenêtre qui s'ouvre pour créer une Identification numérique :

| Une identification                                                                                                    | Sélect     | ionner le | type d'identification numérique :                                                                                                    |
|----------------------------------------------------------------------------------------------------|------------|-----------|----------------------------------------------------------------------------------------------------|
| pour créer une signature<br>numérique. Les<br>identifications numériques<br>les plus sécurisées sont<br>émises par des autorités de                                               | $\bigcirc$ | ā<br>P    | Utiliser un dispositif de création de signature<br>Configurez une carte à puce ou un jeton connecté à<br>l'ordinateur.                                    |
| certification de confiance et<br>reposent sur des appareils<br>sécurisés, tels que des<br>cartes à puce ou des jetons.<br>Certaines identifications<br>reposent sur des fichiers. | $\bigcirc$ |           | Utiliser une identification numérique depuis un fichie<br>Importez une identification numérique existante<br>que vous avez obtenue sous forme de fichier. |
| Vous pouvez aussi créer<br>une autre identification<br>numérique, mais son niveau<br>de fiabilité est plus faible.                                                                | ۲          |           | <b>Créer une identification numérique</b><br>Créez votre identification numérique auto-signée.                                                            |

2. Choisissez créer une Id Numérique

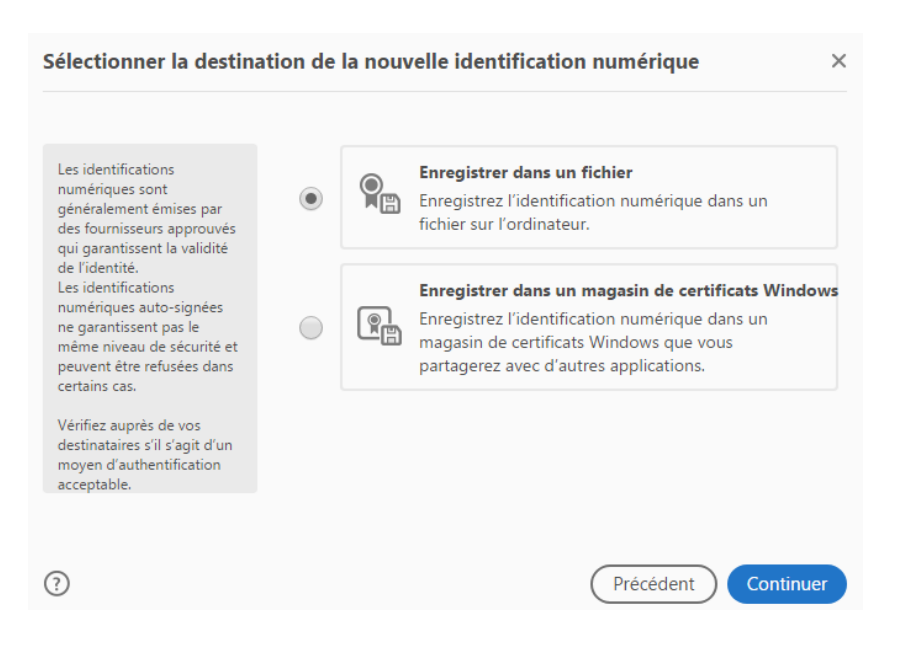

- 3. Enregistrez votre signature pour la retrouver l'an prochain
  - Remplissez le champ nom et l'adresse mail, c'est suffisant

| Créer une identificatio                                                                                                    | on numérique auto-s                         | ignée                         | ×        |  |  |
|----------------------------------------------------------------------------------------------------|---------------------------------------------|-------------------------------|----------|--|--|
| Entrez les informations                                                                                                    | Nom                                         | Entrer le nom                 |          |  |  |
| d'identité à utiliser pour<br>créer une identification<br>numérique auto-signée.                                                                                                    | Service                                     | Entrer le service             |          |  |  |
| Les identifications                                                                                                    | Nom de la société                           | Entrer le nom de la société   |          |  |  |
| numériques auto-signées<br>par des personnes ne<br>garantissent pas que les<br>informations d'identité sont<br>valides. C'est pourquoi il<br>arrive qu'elles ne soient pas<br>acceptées. | Adresse électronique                        | Entrer l'adresse électronique |          |  |  |
|                                                                                                    | Pays/Région                                 | FR - France                   | ~        |  |  |
|                                                                                                    | Algorithme de la clé                        | RSA à 2048 bits               | ~        |  |  |
|                                                                                                    | Utiliser l'identification<br>numérique pour | Signatures numériques         | ~        |  |  |
|                                                                                                    |                                             |                               |          |  |  |
| (?)                                                                                                    |                                             | Précédent                     | ontinuer |  |  |

• On va vous demander un mot de passe pour l'enregistrement (à noter pour réutiliser la signature):

| Enregistrer l'identificat                                                                                                    | tion numérique auto-signée dans un fichier                                                                                                   | ×    |
|----------------------------------------------------------------------------------------------------|----------------------------------------------------------------------------------------------------|------|
| Ajoutez un mot de passe<br>pour protéger la clé privée<br>de l'identification<br>numérique. Il vous sera<br>redemandé lorsque vous<br>signerez un document à<br>l'aide de l'identification<br>numérique. | Votre identification numérique sera enregistrée à l'emplacement<br>suivant :<br>C:\Users\Jerome\AppData\Roaming\Adobe\Acrobat\D<br>Parcourir |      |
| Enregistrez le fichier<br>d'identification numérique à<br>un emplacement connu afin<br>que vous puissiez le copier<br>ou le sauvegarder.                                                                 | Protéger l'identification numérique par mot de passe :                                                                                       |      |
|                                                                                                    | Confirmer le mot de passe :                                                                                                    |      |
| (?)                                                                                                    | Précédent Enregis                                                                                                    | trer |

## 4. Création de la signature :

| Signer en tant que"Test"                       |             | ×                                                                       |
|------------------------------------------------|-------------|-------------------------------------------------------------------------|
| Aspect Texte standard                          | ~           | Créer                                                                   |
| Tes                                            |             | Signature<br>numérique de Test<br>Date : 2017.07.20<br>12:02:53 +02'00' |
| Uerrouiller le document après signat           | ure         | Afficher les détails du certificat                                      |
| Revoir le contenu du document suscep           | tible de s  | e répercuter sur la signature Revoir                                    |
| Entrez le code de l'identification numérique o | u le mot de | Précédent Signer                                                        |

Cliquez sur Créer pour définir un aspect, vous obtenez la fenêtre suivante :

| Personnali      | ser l'aspect de la sign | ature    |                 |       |           | ×              |
|-----------------|-------------------------|----------|-----------------|-------|-----------|----------------|
|                 | Texte                   | Dessiner | Image Aucun     |       |           |                |
|                 |                         |          |                 |       |           |                |
|                 |                         |          |                 |       |           |                |
|                 |                         |          |                 |       |           |                |
|                 |                         |          |                 | C     | liquez io | i pour dessine |
| Inclure le text | e                       |          | Sens du texte   |       |           |                |
| Nom             | Nom unique              |          | Auto.           | ≡     |           |                |
| Date            | Version Adobe Acrobat   |          | Format des chif | ffres |           |                |
| Emplacement     | Libellés                |          | 0123456789      |       | ~         |                |
| Motif           |                         |          |                 |       |           |                |
| Nom prédéfi     | ni                      |          |                 | An    | nuler     | Enregistrer    |

Vous allez maintenant personnaliser votre signature :

• Soit en cliquant sur dessiner : signez et décochez le reste ( inutile ici ) :

| Personnalise                                              | l'aspect de la signature                     | ×                              |
|-----------------------------------------------------------|----------------------------------------------|--------------------------------|
|                                                           | ···· 🖾 🖾                                     |                                |
|                                                           |                                              | ×                              |
|                                                           | Pope                                         | $\sim$                         |
| Effacer                                                   |                                              | Annuler Appliquer              |
| <ul> <li>✓ Date</li> <li>✓ Logo</li> <li>Motif</li> </ul> | □Version Adobe Acrobat<br>□Lieu<br>■Libellés | Format des chiffres 0123456789 |
| Nom prédéfini                                             |                                              | Annuler Enregistrer            |

• Soit en insérant une image : texte + signature que vous avez scanné et enregistré sur votre ordi et décochez le reste ( inutile ici ) :

| Personnali      | ser l'aspect de la signa | ture       |           |          |      |       |           | ×       |
|-----------------|--------------------------|------------|-----------|----------|------|-------|-----------|---------|
|                 | Texte                    | Dessiner I | mage Auc  | un       |      |       |           |         |
|                 |                          |            |           |          |      |       |           |         |
|                 |                          |            |           |          |      |       |           |         |
|                 |                          |            |           |          |      |       |           |         |
| Inclure le text |                          |            | Sone du t | toyto    |      |       | Parcourir | Effacer |
| Nom             | Nom unique               |            | Auto.     | =        | ≡    |       |           |         |
| Date            | Version Adobe Acrobat    |            | Format d  | les chif | fres |       |           |         |
| Emplacement     | Libellés                 |            | 012345    | 6789     |      | ~     |           |         |
| Nom prédéfir    | ii 🗌                     |            |           |          | An   | nuler | Enreg     | gistrer |

Sélectionnez votre fichier à l'aide du bouton parcourir.

Et si tout c'est bien passé, votre signature bad est insérée sur le formulaire...